Internet-Verbindung herstellen

Stellen Sie zunächst wie im Kapitel "T-Online-Verbindungen" beschrieben, eine Verbindung zu T-Online her. Klicken Sie dann in das Menü "Befehle" und wählen Sie dort den Menüpunkt "Internet starten" aus.

ach kurzer Zeit erscheint das folgende Fenster. Klicken Sie in "Weiter", um fortzufahren.

etzt können Sie Netscape, Claris Emailer oder sonstige Internet-Software starten.

Internet-Verbindung beenden

Holen Sie das Programm "SoftBTX 2.0" durch einen Mausklick auf das T-Online-Fenster in den Vordergrund und klicken Sie dann in das Menü "Befehle" und wählen Sie dort den Menüpunkt "Internet beenden" aus. ach kurzer Zeit erscheint das folgende Fenster. Klicken Sie in "Weiter", um fortzufahren.

etzt können Sie mit T-Online fortfahren.